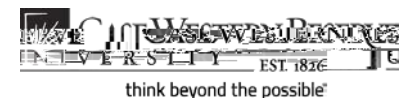

## Instructors: Entering and Approving Final Grades

## Concept

Instructors enter midterm and final grades for their students on the Grade Roster screen in the

SIS. Access the Grade Roster by clicking the icon to the immediate left of a class. This document will explain how to enter, save and approve grades in the SIS. Instructors who have

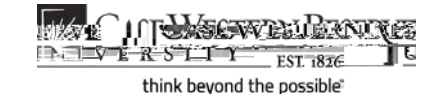

| Step | Action                                               |
|------|------------------------------------------------------|
| 2.   | Decision: What would you like to do?                 |
|      | • Enter and approve grades<br>Go to step 3 on page 2 |

111 Hacaver Brow R STTY EST. 1826 think beyond the possible

Step Action

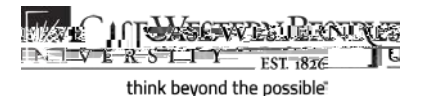

Step